# Open Source, Incremental Backup for Windows, Step By Step

Tom Scott BarCampLondon2, 17/2/07

## Tools

Cygwin, a Linux emulator
rsync, a sync/copy tool
Linux file management commands
NTFS formatted drive

## Screenshots Only Today

Backup drives and backpacks do not mix...

- Cygwin ports Windows tools to Linux
- Basically a Linux emulator for Win32/64
- http://cygwin.com

- Download and run setup.exe
- Pick "Install from Internet"

| Cygwin Setup - Choose Installation Type                                                                                              | <u>- 0 ×</u> |
|----------------------------------------------------------------------------------------------------|--------------|
| Choose A Download Source<br>Choose whether to install or download from the internet, or install from files in<br>a local directory.  | E            |
| <ul> <li>Install from Internet<br/>(downloaded files will be kept for future re-use)</li> <li>Download Without Installing</li> </ul> |              |
| Install from Local Directory                                                                                                    |              |
|                                                                                                    |              |
| < <u>B</u> ack <u>N</u> ext >                                                                                                    | Cancel       |

- Leave options as default
- Pick local mirror (mirror.ac.uk)

| Cygwin Setup - Choose Installation Direct<br>Select Root Install Directory<br>Select the directory where you want to instal<br>installation parameters. | all Cygwin. Also choose a few                                                                                                    |  |  |
|----------------------------------------------------------------------------------------------------|----------------------------------------------------------------------------------------------------|--|--|
| Root Directory                                                                                                    |                                                                                                    |  |  |
| C:\cygwin                                                                                                    | Browse                                                                                                    |  |  |
|                                                                                                    |                                                                                                    |  |  |
| Install For                                                                                                    | Default Text File Type                                                                                                    |  |  |
| All Users (RECOMMENDED)                                                                                                    | Unix / binary (RECOMMENDED)                                                                                                    |  |  |
| Cygwin will be available to all users of<br>the system. NOTE: This is required if<br>you wish to run services like sshd, etc.                           | No line translation done; all files opened<br>in binary mode. Files on disk will have<br>LF line endings.                                 |  |  |
| O Just <u>M</u> e                                                                                                    | O DOS / text                                                                                                    |  |  |
| Cygwin will only be available to the<br>current user. Only select this if you lack<br>Admin. privileges or you have specific<br>needs.                  | Line endings will be translated from unix<br>(LF) to DOS (CR-LF) on write and vice<br>versa on read.<br><u>Read more about file modes</u> |  |  |
|                                                                                                    |                                                                                                    |  |  |
|                                                                                                    | < <u>B</u> ack <u>N</u> ext > Cancel                                                                                                    |  |  |

- After a few 'Next's, choose packages
- Use the default packages except:
- Under "Net", toggle Rsync to 2.6.3-1

| Cygwin Set<br>Select Pac<br>Select participation | <b>tup - Select Pack</b><br><b>kages</b><br>ackages to install | cage <del>s</del>           |                |                 | Ē        |
|--------------------------------------------------|----------------------------------------------------------------|-----------------------------|----------------|-----------------|----------|
|                                                  | C                                                              | <u>K</u> eep C <u>P</u> rev |                | kp <u>V</u> iew | Category |
| Category                                         | Current                                                        | New                         | B S Si         | ize Pao         | ckage 🔺  |
| 🗆 AI 📀 D                                         | efault                                                         |                             |                |                 |          |
| E Admin                                          | n 📀 Default                                                    |                             |                |                 |          |
| E Archiv                                         | ve 📀 Default                                                   |                             |                |                 |          |
| 🕀 Audio                                          | 😯 Default                                                      |                             |                |                 |          |
| 🗄 Base                                           | Default                                                        |                             |                |                 |          |
| 🕀 Datab                                          | oase 😯 Default                                                 |                             |                |                 |          |
| E Devel                                          | l 🚯 Default                                                    |                             |                |                 |          |
| E Doc 4                                          | O Default                                                      |                             |                |                 |          |
| Editor                                           | s 🗘 Default                                                    |                             |                |                 | -        |
| •                                                |                                                                |                             |                |                 | Þ        |
| <mark>I ∐</mark> ide obs                         | olete and administr                                            | ative packages              |                |                 |          |
|                                                  |                                                                |                             | < <u>B</u> ack | <u>N</u> ext >  | Cancel   |

#### Wait for the download and install

| 7% - Cygwin Setup                |                       |                        |        |        |
|----------------------------------|-----------------------|------------------------|--------|--------|
| Progress<br>This page displays t | ne progress of the do | wnload or installation |        | E      |
| Downloadin                       | ]                     |                        |        |        |
| cygwin-1.5.2                     | 4-2.tar.bz2           |                        |        |        |
| 8 % (114k/                       | 1395k) 6.8 kb/s       |                        |        |        |
| Package:                         |                       |                        |        |        |
| Total:                           |                       |                        |        |        |
| Disk:                            |                       |                        |        |        |
|                                  |                       |                        |        |        |
|                                  |                       |                        |        |        |
|                                  |                       |                        |        |        |
|                                  |                       | < <u>B</u> ack         | Next > | Cancel |

## Step 2: Check External Drive

- I'm assuming you're using an external drive to back up to
- It's possible to use this to back up over a LAN or the net, but it's trickier

## Step 2: Check External Drive

- The external drive needs to be formatted as NTFS, not FAT32
- ...because NTFS understands hardlinks
- even if Windows doesn't

#### Hardlinks?

- In Windows, and on FAT32, one file has one directory entry
- In Linux, and on NTFS, one file can have many directory entires
- This'll come in handy later

#### Is your drive NTFS?

#### Check 'File System' in its Properties window

| MAXTOR (F:) Propert                                                                                                    | ies                   | ? ×          |  |  |
|----------------------------------------------------------------------------------------------------|-----------------------|--------------|--|--|
| General AutoPlay Tools Hardware Sharing Quota                                                                                           |                       |              |  |  |
|                                                                                                    | CTOR                  |              |  |  |
| Type: Loca<br>File system: NTF:                                                                                                    | l Disk<br>S           |              |  |  |
| Used space:                                                                                                    | 139,332,287,488 bytes | 129 GB       |  |  |
| Free space:                                                                                                    | 111,662,098,944 bytes | 103 GB       |  |  |
| Capacity:                                                                                                    | 250,994,386,432 bytes | 233 GB       |  |  |
|                                                                                                    |                       |              |  |  |
|                                                                                                    | Drive F               | Disk Cleanup |  |  |
| <ul> <li><u>C</u>ompress drive to save disk space</li> <li>Allow Indexing Service to index this disk for fast file searching</li> </ul> |                       |              |  |  |
|                                                                                                    | OK Cancel             | Apply        |  |  |

#### Convert to NTFS

- Non-destructive and low risk
- Not reversible

#### Convert to NTFS

- Command Prompt (Start > Run > cmd)
- convert X: /fs:ntfs
- Follow instructions

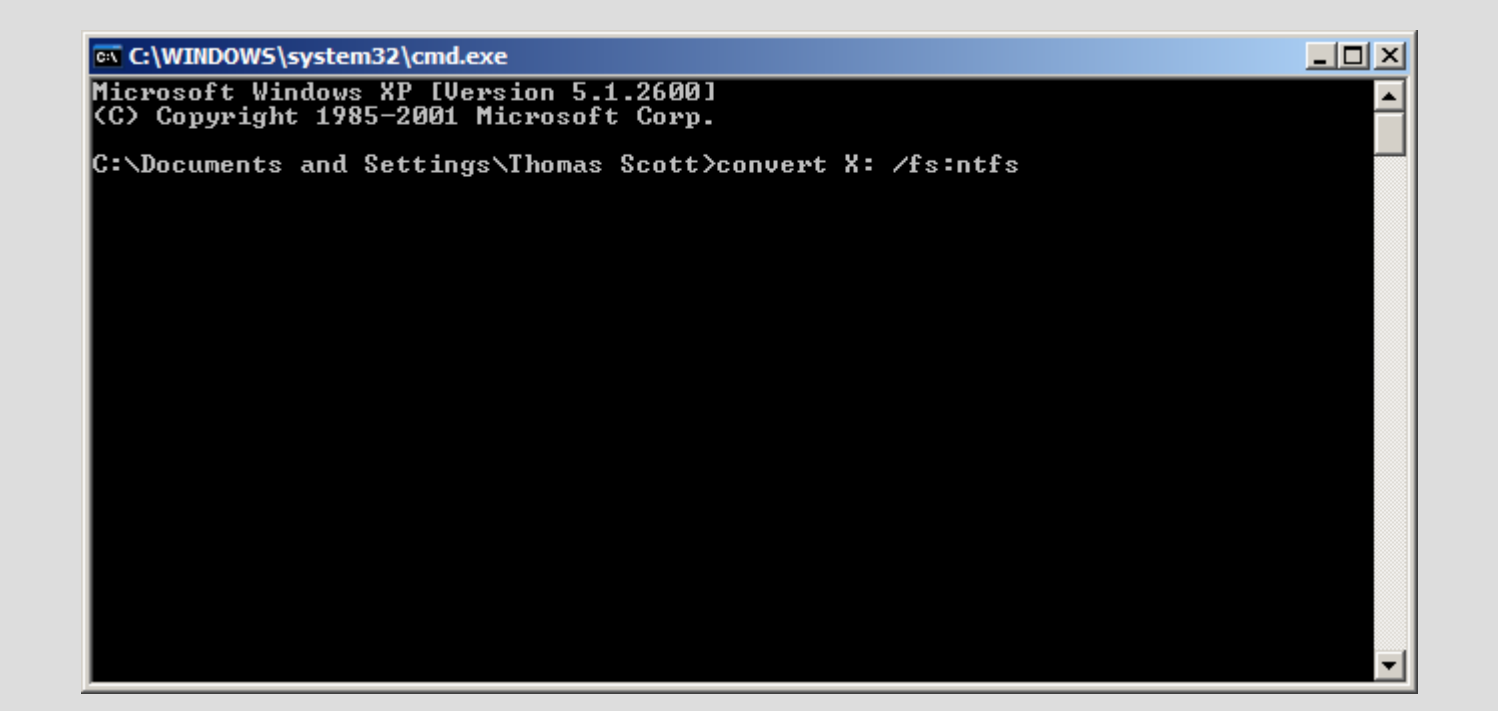

#### Quick Recap

- Download and install Cygwin
- Convert your backup drive to NTFS

- Start Cygwin
- Either through the Start Menu or C:\cygwin\cygwin.bat
- You have a bash shell!

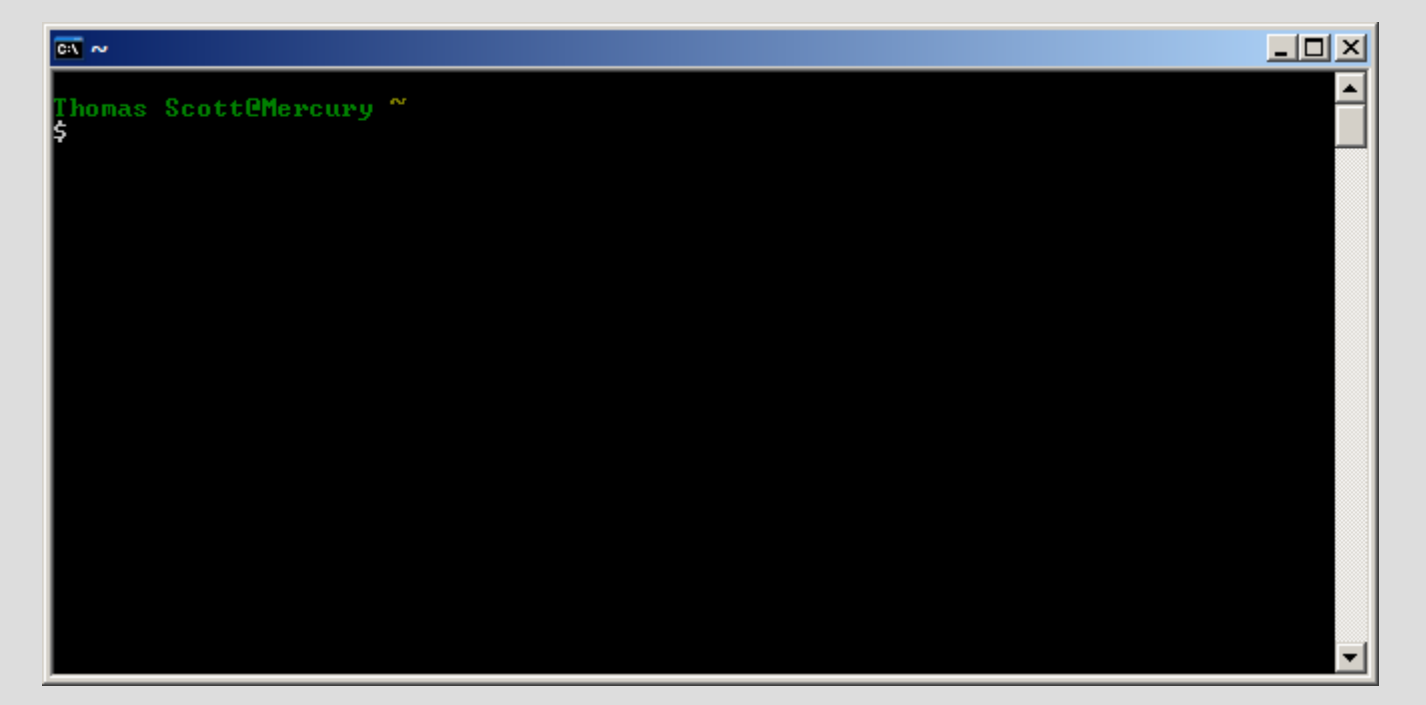

- Don't panic.
- Cygwin gives you access to your Windows drives through a special directory, /cygdrive

#### Let's check that we can see both drives

cd /cygdrive

• ls

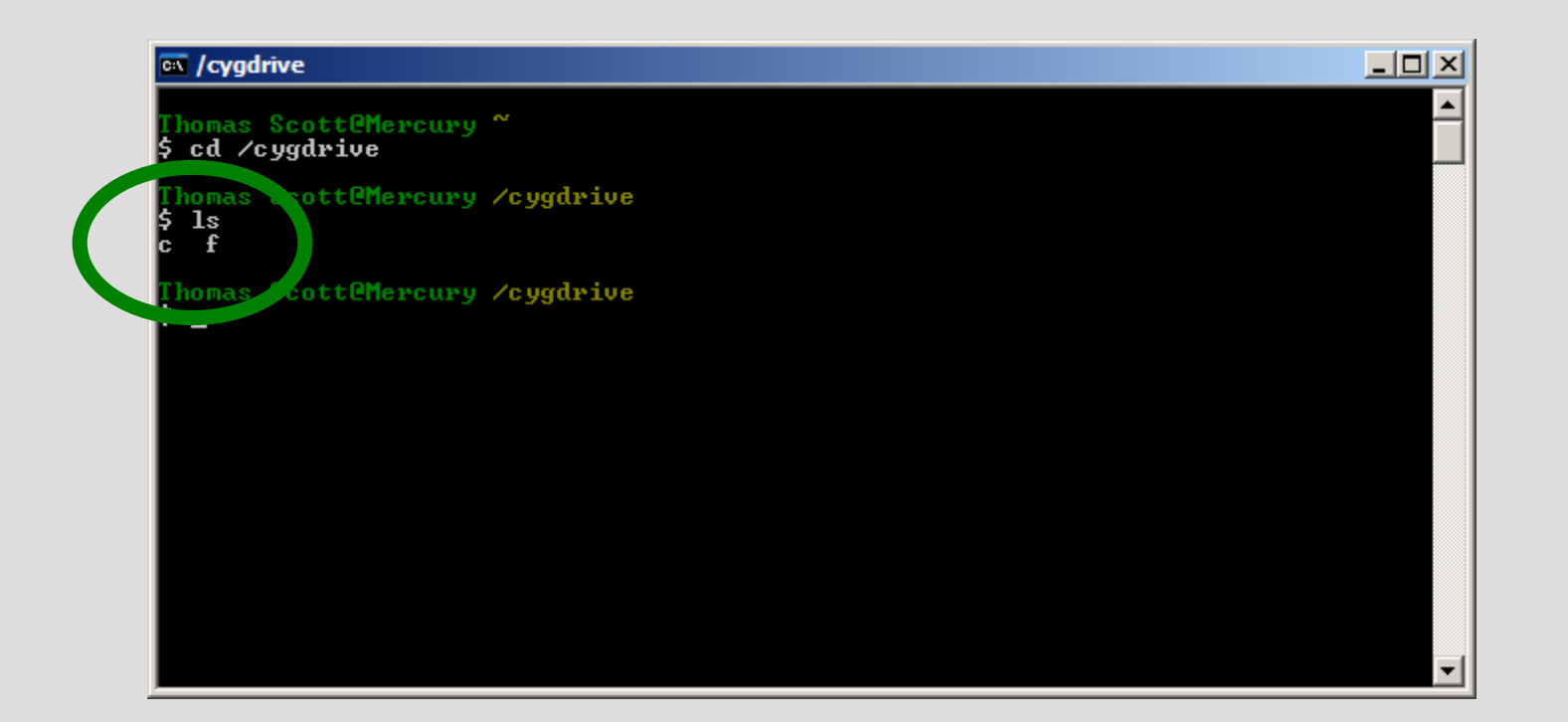

- Let's make our backup folder
- Go to your external drive, create a folder called Backup, and inside that, create folders called rsync and rsync.1 through rsync.9

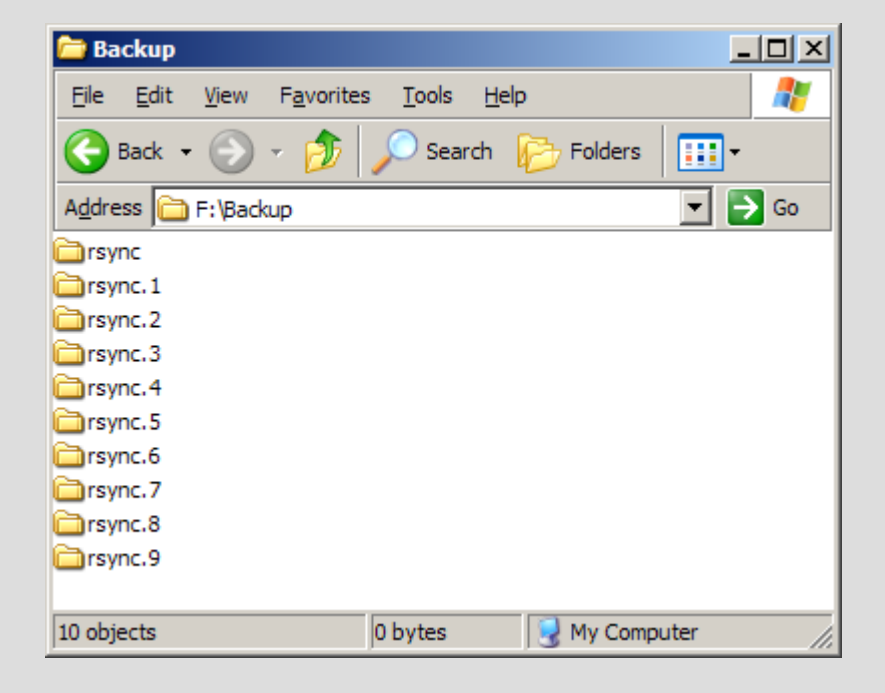

- Back to your bash shell
- Go back to your "home" directory with cd ~
- Test rsync with **rsync** --version

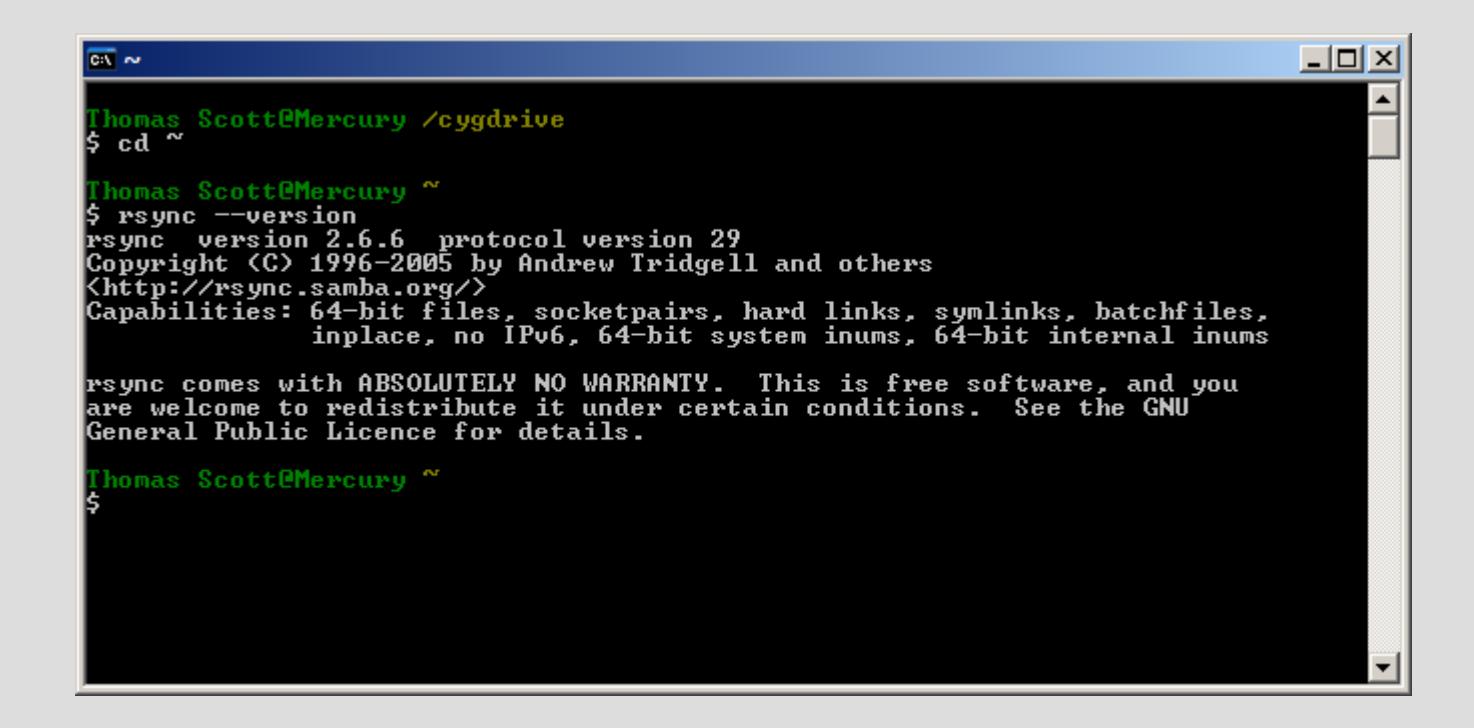

## Step 4: Your First Backup

- Here comes the tough bit
- rsync -v -rlt -z --delete
   "/cygdrive/c/Documents and
   Settings/[username]/My Documents/"
   /cygdrive/x/Backup/rsync/
- All on one line
- Remember the trailing slashes and quotes
- Case sensitive
- Tab-complete helps!

#### Wait. What does that mean?

- rsync -v -rlt -z --delete
   "/cygdrive/c/Documents and
   Settings/[username]/My Documents/"
   /cygdrive/x/Backup/rsync/
- **rsync**: starts rsync
- -v is verbose, it tells you what's happening
- -rlt is recursive, keep symlinks, keep times
- -z compresses for speed
- --delete removes *destination* files that are no longer in the *source*
- the rest specifies where to back up

#### Don't panic!

• It will say "building file list"...

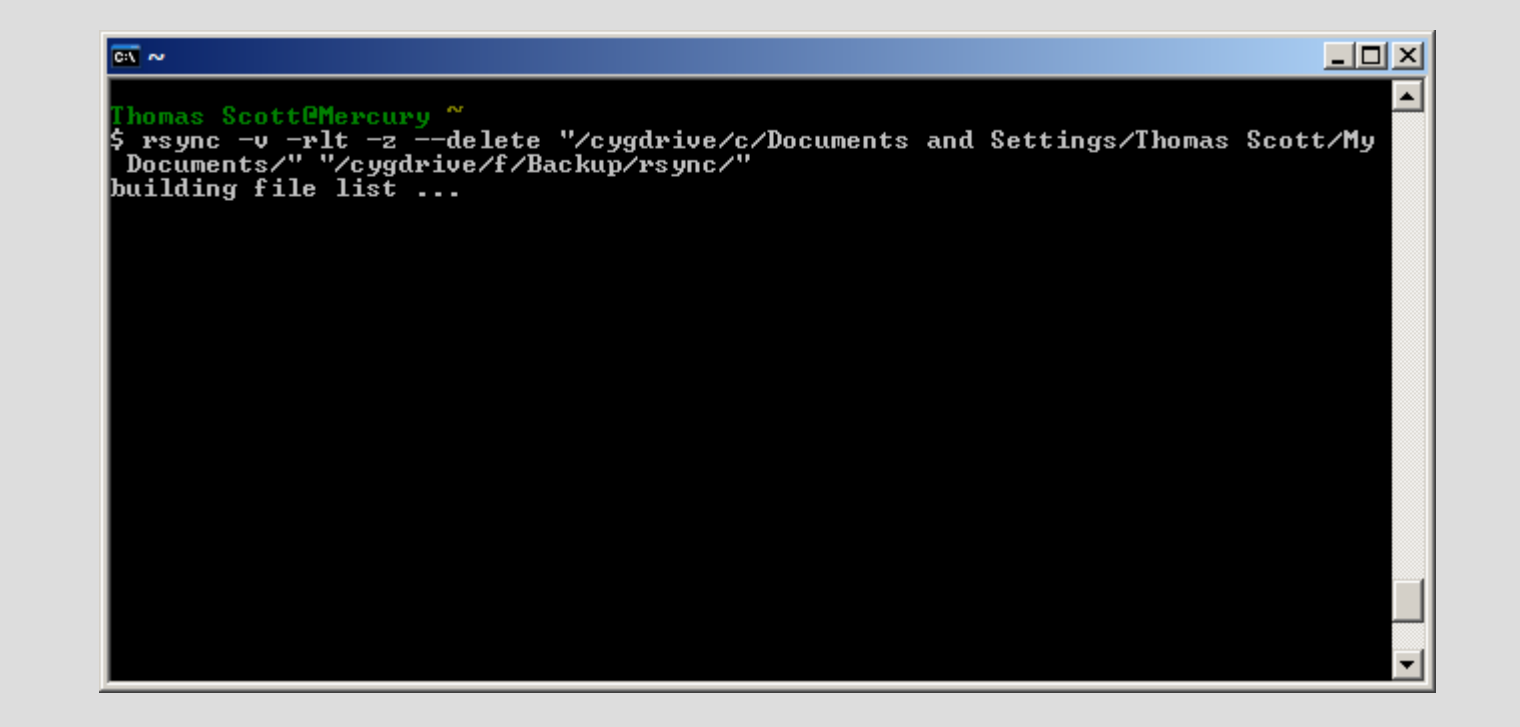

#### Don't panic!

#### • After a few minutes, it'll start backing up.

| Cit ~                                                 |          |
|-------------------------------------------------------|----------|
| My Email/POPFile Data/messages/00/01/15/popfile99.msg |          |
| My Email/POPFile Data/messages/00/01/15/popfile9a.msg |          |
| My Email/POPFile Data/messages/00/01/15/popfile9b.msg |          |
| My Email/POPFile Data/messages/00/01/15/popfile9c.msg |          |
| My Email/POPFile Data/messages/00/01/15/popfile9d.msg |          |
| My Email/POPFile Data/messages/00/01/15/popfile9e.msg |          |
| My Email/POPFile Data/messages/00/01/15/popfile9f.msg |          |
| My Email/POPFile Data/messages/00/01/15/popfilea0.msg |          |
| My Email/POPFile Data/messages/00/01/15/popfilea1.msg |          |
| My Email/POPFile Data/messages/00/01/15/popfilea2.msg |          |
| My Email/POPFile Data/messages/00/01/15/popfilea3.msg |          |
| My Email/POPFile Data/messages/00/01/15/popfilea4.msg |          |
| My Email/POPFile Data/messages/00/01/15/popfilea5.msg |          |
| My Email/POPFile Data/messages/00/01/15/popfileab.msg |          |
| Ty Email/PUFFile Data/messages/00/01/15/popfilea/.msg |          |
| Ty Email/PUFFile Data/messages/00/01/15/popfilea8.msg |          |
| ny Email/POPFile Data/messages/00/01/15/popfileay.msg |          |
| Ty Email/POFFIle Data/messages/00/01/15/popfileaa.msg |          |
| ny Email/Porfile Data/messages/00/01/15/popfilean.msg |          |
| ny Email/FOFFIle Data/messages/00/01/15/popfileac.msg |          |
| My Email/PorFile Data/messages/00/01/15/popfilead.msg |          |
| My Email/Forfile Data/messages/00/01/15/popfileae.msg |          |
| My Empil/Porrile Data/messages/00/01/15/porriledr.msg |          |
| My Email/ForFile Data/Messages/00/01/15/popfile00.msg | <b>_</b> |
| my Email/ForFile Data/Messages/00/01/15/poprilebi.Msg |          |

- When it's done, it'll tell you how much data it's transferred.
- Right now, that'll be a lot...
- But try running the same command again! (press the up arrow to repeat commands)

- Rsync only transfers files that have changed, so the second time, transfer is *fast*.
- But that's not an incremental backup...

- Remember hardlinks?
- **cp** is the bash copy command
- cp -al makes an archive copy of a folder using hardlinks.
- So while it looks like there's two copies, the second one is actually filled with *pointers* to the same file on disk.

- cp -al /cygdrive/x/Backup/rsync /cygdrive/x/Backup/rsync.1
- ...and wait

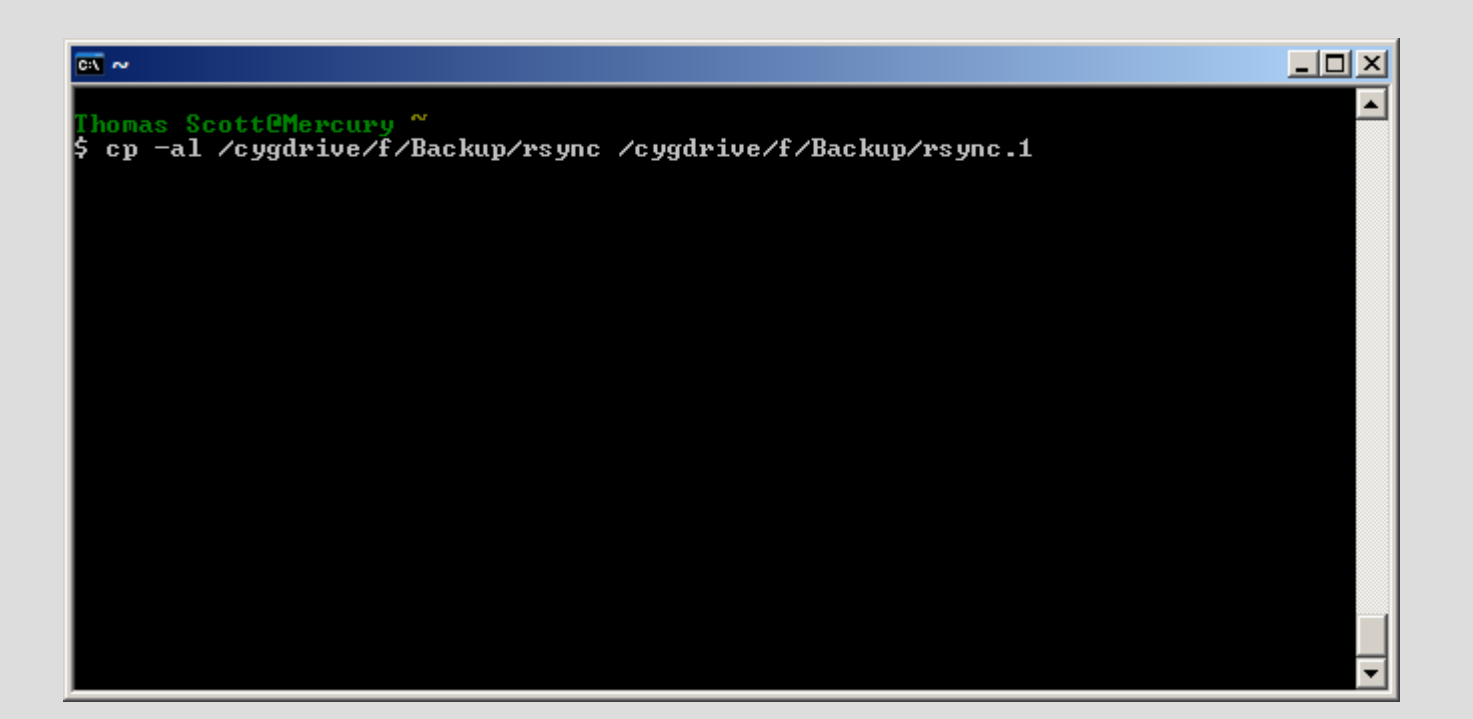

- So we've got rsync and rsync.1, both filled with the same files.
- But here's the cool bit: rsync unlinks before overwriting.

## What?

- If you issue that long rsync command again (press up until it appears), it'll update the "rsync" folder...
- ...but before it overwrites a file, it'll remove that folder's link to it
- which means rsync.1 will keep the original version!

#### So...

- Not only will it only transfer files that have changed
- It'll only require storage space for files that have changed!
- Now we just extend this to the folders rsync.2 through rsync.9
- And you have nine "snapshot" backups, all apparently complete, distinct copies!

#### Open up Notepad and copy and paste in...

rm -rf /cygdrive/x/Backup/rsync.9 mv /cygdrive/x/Backup/rsync.8 /cygdrive/x/Backup/rsync.9 mv /cygdrive/x/Backup/rsync.7 /cygdrive/x/Backup/rsync.8 mv /cygdrive/x/Backup/rsync.6 /cygdrive/x/Backup/rsync.7 mv /cygdrive/x/Backup/rsync.5 /cygdrive/x/Backup/rsync.6 mv /cygdrive/x/Backup/rsync.4 /cygdrive/x/Backup/rsync.5 mv /cygdrive/x/Backup/rsync.3 /cygdrive/x/Backup/rsync.4 mv /cygdrive/x/Backup/rsync.2 /cygdrive/x/Backup/rsync.3 mv /cygdrive/x/Backup/rsync.1 /cygdrive/x/Backup/rsync.2 cp -al /cygdrive/x/Backup/rsync /cygdrive/x/Backup/rsync.1 rsync -v -rlt -z --delete "/cygdrive/c/Documents and Settings/[username]/My Documents/" /cygdrive/x/Backup/rsync/

The rsync command should be all on one line; change your drive and username to suit.

- Save as "C:\cygwin\home\[username]\backup"
- Use "All Files" and enclose backup in quotes

| Save As                                                          |                                                |                       |   |          | ? ×                    |
|------------------------------------------------------------------|------------------------------------------------|-----------------------|---|----------|------------------------|
| Save <u>i</u> n:                                                 | C Thomas Scott                                 | :                     | • | G 🕫 🖻 🖽  | •                      |
| My Recent<br>Documents<br>Desktop<br>My Documents<br>My Computer | .bash_profile<br>.bashrc<br>.inputrc<br>backup |                       |   |          |                        |
| My Network<br>Places                                             | File <u>n</u> ame:<br>Save as <u>t</u> ype:    | "backup"<br>All Files |   | <b>▼</b> | <u>S</u> ave<br>Cancel |
|                                                                  | Encoding:                                      | ANSI                  |   | •        | 1.                     |

- Two last things to make it usable...
- Go back into your bash shell
- dos2unix backup
- chmod 700 backup

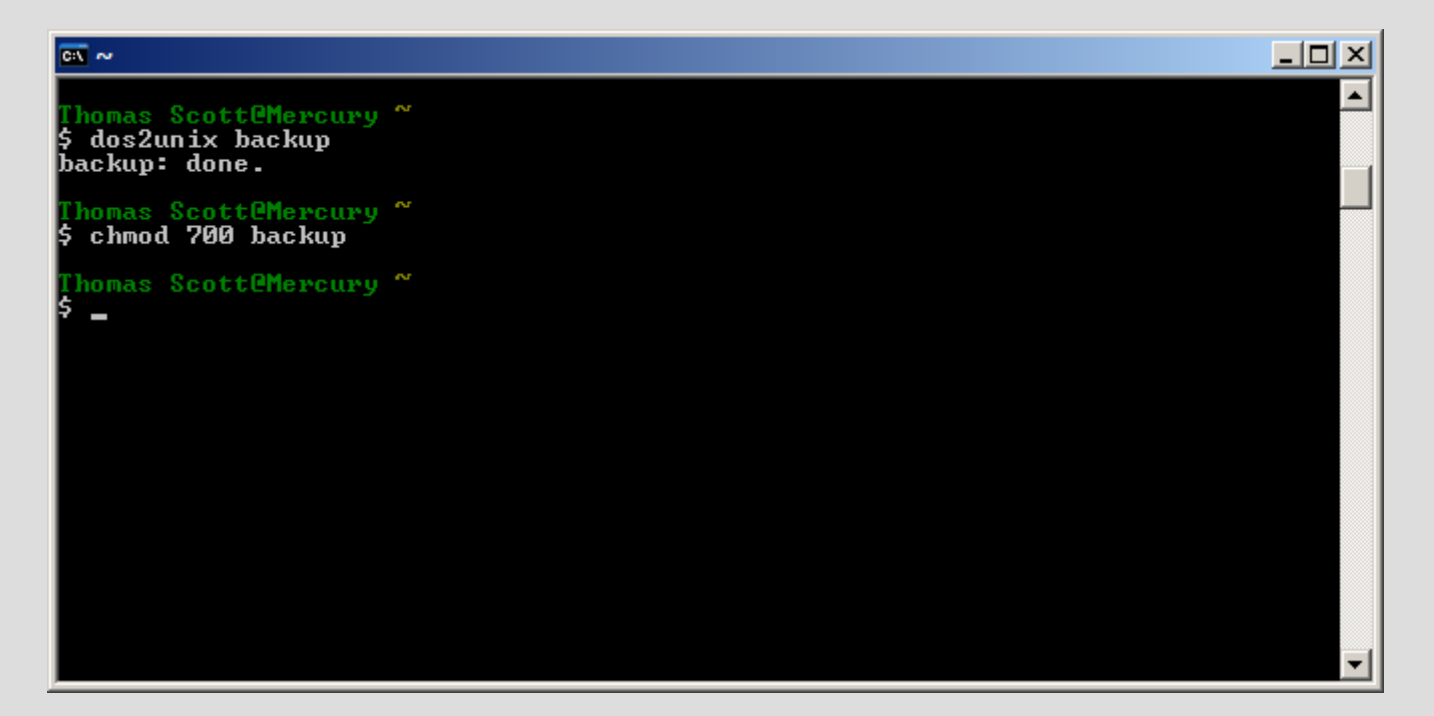

- Then just enter ./backup
- and wait...

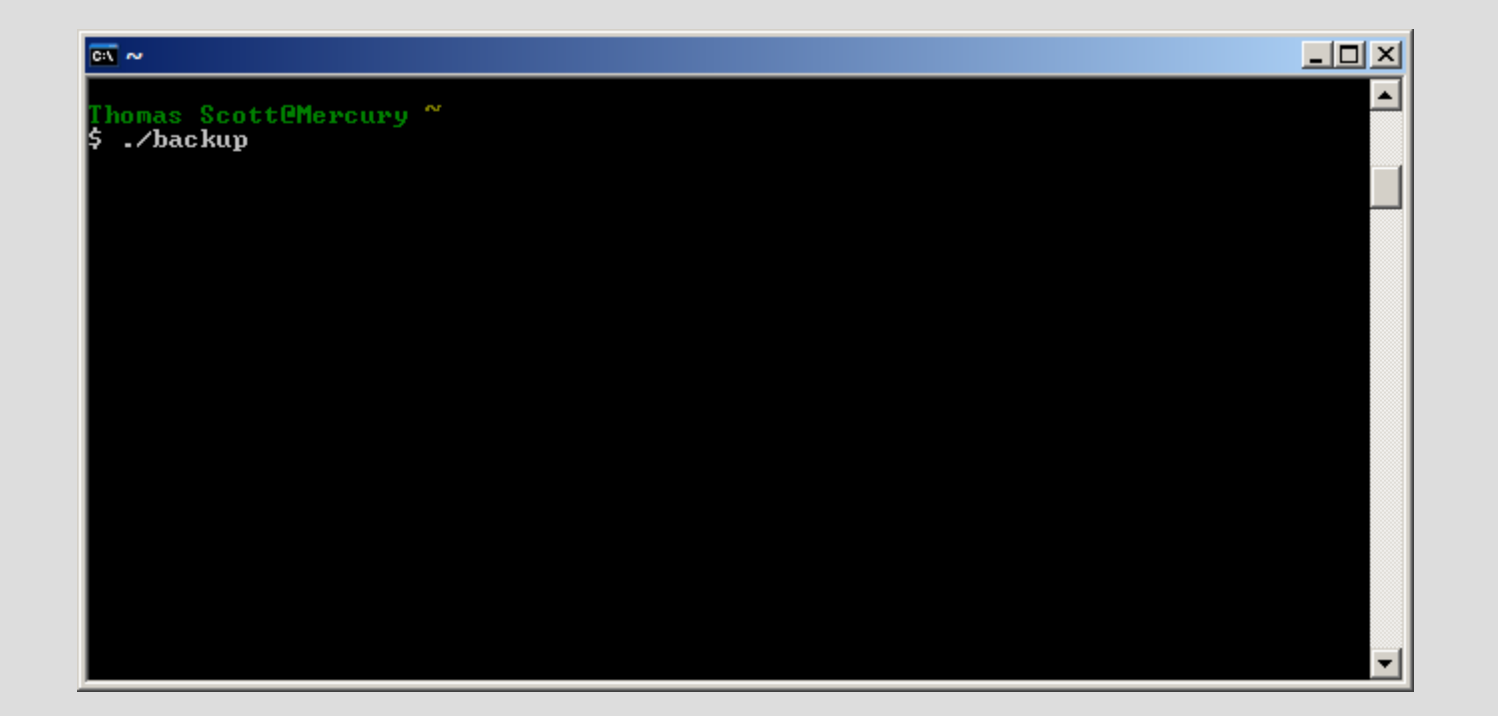

### Recap

- Install Cygwin with Rsync
- Convert drive to NTFS if needed
- Test rsync and create initial backup
- Create "backup" shell script
- Run Cygwin, then ./backup, to back up
- ...and that's all there is to it

## **Original Linux Script Source:**

 Easy Automated Snapshot-Style Backups with Rsync Mike Rubel http://www.mikerubel.org/computers/rsync\_snapshots/

#### Download this presentation

- PDF of the presentation
- Rsync command
- and That Shell Script
- http://www.thomasscott.net/barcamp2/